一、使用手机微信扫码进入学校缴费入口

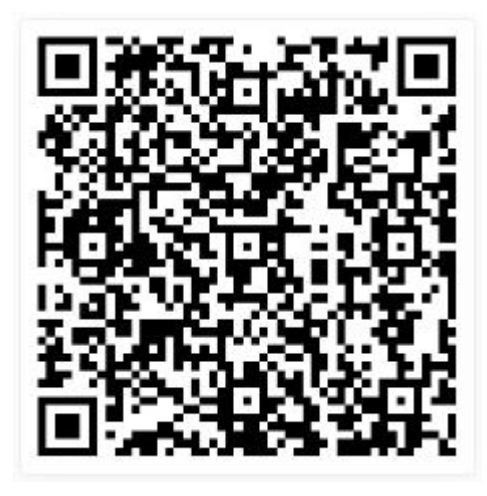

缴费入口二维码

二、输入个人证件号,点击登录

|        | 中国移动6:12  | @ 12.14 IID 54% |
|--------|-----------|-----------------|
| ×      | 学生报名      |                 |
| 广州     | 应用科技学     | 院继续教            |
|        | 育系统入      |                 |
| 登录必须项  |           |                 |
| •报名类型: | 成人教育      |                 |
| *证件号:  | 44058 • • |                 |
|        | 登录        |                 |
|        | 我要报名      |                 |
|        | 我要报名      |                 |

华教教育科技(江西)有限公司2021-2025(第ICP备18003131号

登录界面

三、点击登录,核对姓名等信息无误后,选择【成教学杂费】 进入,核对订单金额无误,选择付款方式,填写本人手机号码 后,点击【核对订单】进入付款页面。

|                                                 | 中国移动 5:38                                                                             | @ 🗟 ق. اا 🔳 57% |                          | 中国移动5:41 ④ 豪 *.北 🔳 57%                                           |                 |          |          |          |          |  |
|-------------------------------------------------|---------------------------------------------------------------------------------------|-----------------|--------------------------|------------------------------------------------------------------|-----------------|----------|----------|----------|----------|--|
| ×                                               | 学生首页                                                                                  | •••             |                          | ×                                                                |                 |          |          |          |          |  |
| □ 个人主面                                          |                                                                                       |                 |                          | <b>谷</b> 学生                                                      | 首页 > 开          | F始支付     |          |          |          |  |
|                                                 |                                                                                       |                 |                          | 个人信息                                                             | 【查看已            | 缴费信息】    | P        |          |          |  |
| <mark>建</mark> ■ J 【成人教育】<br>手机号: 151111 (***** |                                                                                       |                 | <b>姓名:</b> 肖 学校:广州应用科技学院 |                                                                  |                 |          |          |          |          |  |
|                                                 |                                                                                       |                 | <b>学习类型:</b> 成人教育        |                                                                  |                 |          |          |          |          |  |
| 🧮 个人基:                                          | びた<br>近件号: 4407<br>二<br>一<br>一<br>一<br>一<br>一<br>一<br>一<br>一<br>一<br>一<br>一<br>一<br>一 |                 |                          |                                                                  |                 |          |          |          |          |  |
|                                                 | T, 11, 10,                                                                            |                 |                          | <b>专业:</b> [2023050301]新闻学                                       |                 |          |          |          |          |  |
| 📫 报名信                                           | 息                                                                                     | >               |                          | 欠费信息                                                             |                 |          |          |          |          |  |
| 📄 成教学                                           | 杂费                                                                                    | >               |                          | 收费区<br>间                                                         | 收费项<br>目        | 应缴金<br>额 | 已缴金<br>额 | 缓交金<br>额 | 欠费金<br>额 |  |
|                                                 | - 10                                                                                  |                 |                          | 100                                                              | 成教学<br>费        |          | 0元       | 0元       |          |  |
| ▶ 准考证                                           | 下载                                                                                    | >               |                          | -                                                                | 成教电<br>子教材<br>费 |          | 0元       | 0元       |          |  |
| 🌯 微信绑制                                          | 定 (未绑定)                                                                               | >               |                          | 本次应缴:                                                            |                 |          |          |          |          |  |
| ◎ 注销登                                           | <b>录</b>                                                                              | >               |                          |                                                                  |                 |          |          |          |          |  |
|                                                 |                                                                                       |                 |                          | 付款方式                                                             |                 |          |          |          |          |  |
|                                                 |                                                                                       |                 |                          |                                                                  |                 |          |          |          |          |  |
|                                                 |                                                                                       |                 |                          |                                                                  |                 |          |          |          |          |  |
|                                                 |                                                                                       |                 |                          | <ul> <li>① (就信文付)</li> <li>填写必要信息</li> <li>手机号码: 1516</li> </ul> |                 |          |          |          |          |  |
|                                                 |                                                                                       |                 |                          |                                                                  |                 |          |          |          |          |  |
|                                                 |                                                                                       |                 |                          |                                                                  |                 |          |          |          |          |  |
|                                                 |                                                                                       |                 |                          | 已选择缴费                                                            | 费金额             |          |          |          |          |  |
|                                                 |                                                                                       |                 |                          | 核对订                                                              | 单近              | 回主页      |          |          |          |  |
| đi<br>r                                         | エージョン                                                                                 | 我               |                          |                                                                  |                 |          |          |          |          |  |

个人主页

成教学杂费付费界面

四、付款方式可选择"支付宝"和"微信支付"两种方式。 如您选择微信支付,付款成功试图见图一;如您选择支付 宝缴费,见图二、三,按页面操作提示打开浏览器,会自 动跳转到支付宝钱包即可完成支付,付款成功后,返回本 页面,点击任意位置,即可查看付款结果。

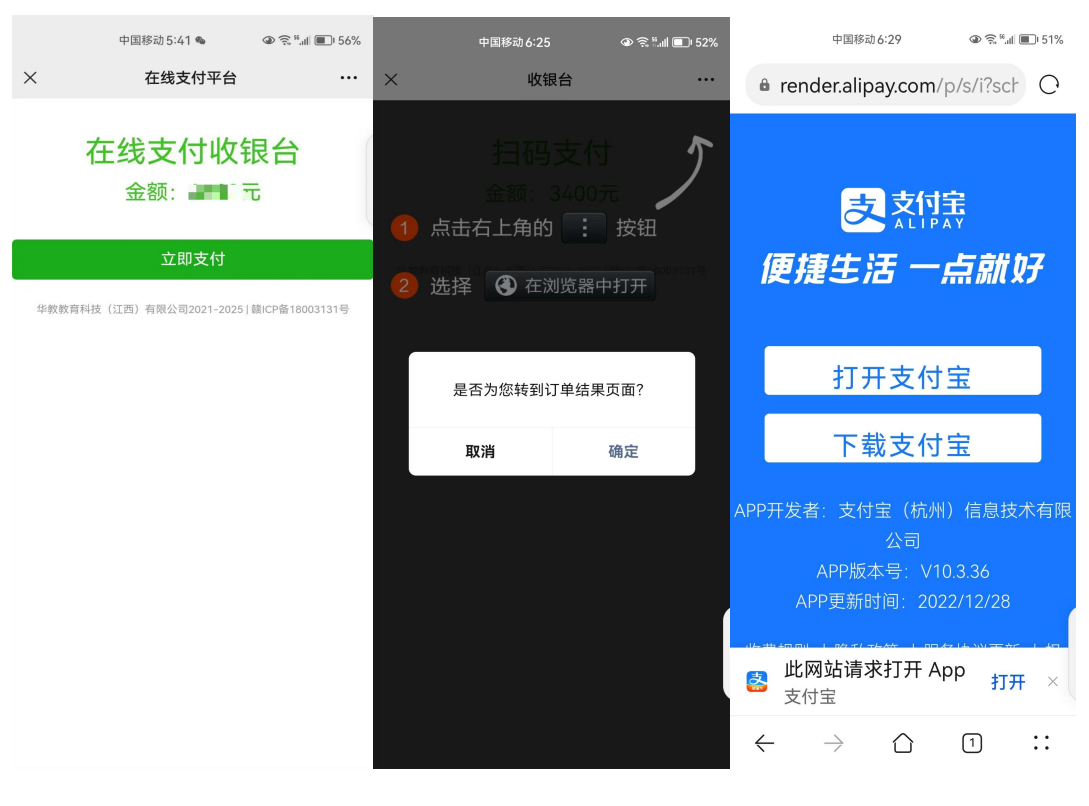

图一

图二

图三